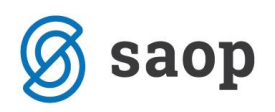

## Izdelava popravkov delno zavrnjenih rednih obračunov

V programu Sociala zdravstvo in obračun je na enostaven način možno izdelati popravke (dobropis in račun) DELNO zavrnjenih rednih obračunov.

Ko dobimo odgovor iz portala o delno zavrnjenem rednem obračunu, si pošiljko prenesemo na računalnik.

To storimo tako, da na Obračun -> Obračun -> Zdravstvo -> ZZZS datoteke -> Pregled pošiljk. Kliknemo

na gumb

🥮, odpre se nam spodnje okno.

| UVOZ DATOTEK - ZDRAV                                  | VSTVO          |          |          |            |                  |                  |          | -     | . <b>•</b> x |
|-------------------------------------------------------|----------------|----------|----------|------------|------------------|------------------|----------|-------|--------------|
| Vrsta datoteke ^                                      |                |          |          |            | POŠILJKE         |                  |          |       |              |
| Pregled pošiljk<br>Prenos Cenikov<br>Pripravniki      |                | (        | Pošiljke | obračuna   | Pošiljke cenikov | Pošiljke zdravil |          |       |              |
| Obdobni obračun                                       | Vrsta pošiljke | Zap. št. | Datum    | ✓ Komentar |                  | Status           | Podrobno | Uvozi | Prenesi      |
| Ödgövör iz Yortala<br>Šifranti<br>Popravki dokumentov |                |          |          |            |                  |                  |          |       |              |

Postavimo se na datoteko (vrstico), ki jo želimo prenesti. Ko prenesemo datoteko gremo na Odgovor iz portala, kjer datoteko uvozimo preko gumba Uvozi XML.

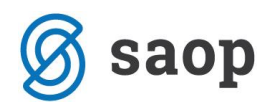

| UVOZ DATOTEK - ZDRA                   | VSTVO                        |                   |                                                     |                            |          | (          |   |
|---------------------------------------|------------------------------|-------------------|-----------------------------------------------------|----------------------------|----------|------------|---|
| Vrsta datoteke ^                      |                              |                   | ODGOVOR IZ PORTALA                                  |                            |          |            |   |
| Prealed pošilik                       |                              | Status dokumento  | V                                                   |                            |          |            |   |
| Prenos Cenikov                        |                              | Dokument          | Sprejeti znesek                                     | Zavrnjen znesek            | Komer    | ntar       |   |
| Pripravniki                           |                              | 00702             | 38466.98                                            | 836.81                     | DELNO    | D ZAVRNJEN | _ |
| Obdobni obračun                       |                              |                   |                                                     |                            |          |            |   |
| <u>Odqovor iz Portala</u><br>Šifranti | Uvozi XML                    |                   |                                                     |                            |          |            |   |
| Popravki dokumentov                   |                              | Napake na dokum   | nentu.                                              |                            |          |            |   |
|                                       |                              | Nupuke na dokun   |                                                     |                            |          |            |   |
|                                       |                              |                   |                                                     |                            |          |            |   |
|                                       | Datum positjke: 26.03.2018 - |                   |                                                     |                            |          |            |   |
|                                       | Št. dok.: 23001              |                   |                                                     |                            |          |            |   |
|                                       |                              |                   |                                                     |                            |          |            |   |
|                                       |                              | Napake na obrav   | navi                                                |                            |          |            |   |
|                                       |                              |                   |                                                     |                            |          |            |   |
|                                       |                              | E.                |                                                     |                            |          |            |   |
|                                       | Datum dobropisa: 🔹           | 5                 |                                                     |                            |          |            |   |
|                                       | Datum valute: 🔹              |                   |                                                     |                            |          |            |   |
|                                       | Številka pošiljke: 1 🔻       |                   |                                                     |                            |          |            |   |
|                                       |                              | Napake na osebi   |                                                     |                            |          |            |   |
|                                       |                              |                   |                                                     |                            |          |            |   |
|                                       | Pripravi Dobropis            |                   |                                                     |                            |          |            |   |
|                                       | Pripravi nov Račun           |                   |                                                     |                            |          |            |   |
|                                       |                              |                   |                                                     |                            |          |            |   |
|                                       |                              | Napake na stority | ń.                                                  |                            |          |            |   |
|                                       |                              | Dokument          | Opis napake                                         | Navodilo za odpravo napake | Storitev | Uporabnik  |   |
|                                       |                              | • 00702           | Podatek Identifikator storitve pri izvajalcu ni eno | Popravite podatek.         | Q0235    |            |   |
|                                       |                              | 00702             | Podatek Identifikator storitve pri izvajalcu ni eno | Popravite podatek.         | Q0235    |            | U |
|                                       |                              | 00702             | Podatek Identifikator storitve pri izvajalcu ni eno | Popravite podatek.         | Q0235    |            |   |
|                                       |                              | 00702             | Podatek Identifikator storitve pri izvajalcu ni eno | Popravite podatek.         | Q0235    |            | - |

Program nam ponudi prvo prosto zaporedno številko dokumenta. Izpolniti moramo še datum dobropisa na zadnji dan v mesecu za katerega delamo popravek, datum valute (datum dokumenta+30dni) in zaporedno številko pošiljke ter kliknemo na gumb Pripravi Dobropis. Program nam postavi naslednje vprašanje

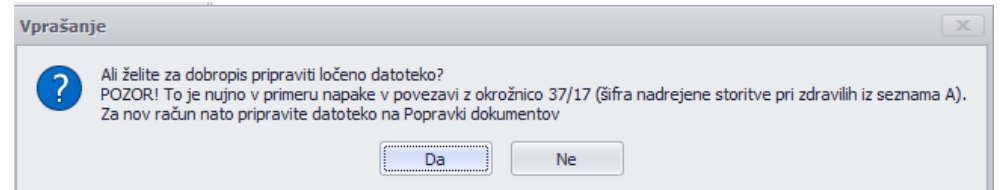

na katerega odgovorimo s klikom na gumb DA. Odprlo se nam bo okno (raziskovalec našega računalnika) z mestom, kjer shranjujemo dokumente vezane na obračun ZZZS (glede na nastavitve v programu SZO). Po kliku na gumb SHRANI/SAVE, nas program obvesti o končani akciji:

| 0bvestil |                                               |
|----------|-----------------------------------------------|
| 1        | Pripravljena datoteka z zaporedno številko: 1 |
|          | Ok                                            |

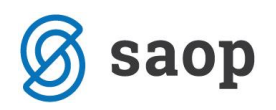

Nato kliknemo še na gumb Pripravi nov Račun, katerega nam bo pripravilo pod naslednjo zaporedno številko dokumenta. Da končamo kreiranje računa, gremo še na Popravki dokumentov. Tam izberemo račun, ki smo ga pravkar kreirali, izpolnimo datum pošiljke in številko pošiljke, katera mora biti za eno večja, kot zaporedna številka dobropisa ter kliknemo na gumb Pripravi datoteko.

| UVOZ DATOTEK - ZDRAV              | /STV0                      |                      |                    |            |              |                  | _                  |        |
|-----------------------------------|----------------------------|----------------------|--------------------|------------|--------------|------------------|--------------------|--------|
| Vrsta datoteke ^                  |                            | P                    | OPRAVKI DOKUMEN    | тоу        |              |                  |                    |        |
| Pregled pošiljk<br>Prenos Cenikov | Obdobje 🔻                  | Datum dokumenta:     | Skupaj vrednost: . | Vät        | taj dokument | Kopiraj dokument | Shran              |        |
| Pripravniki                       | Št. dok. Tip dok. Zapis    |                      |                    |            |              |                  |                    |        |
| Obdobni obračun                   | Obdobje: 2017 04 APRIL     | , številka dokumenta |                    | Označi vse | Označi nič   | Izbriši označene | Izbriši neoznačene |        |
| Odgovor iz Portala                | 00002 Račun/zaht           | Šifra upo Uporabnik  | Poddej Poddeja     | vn Dni Ce  | ena Vredno   | st Od datuma     | Do datuma Šif      | Označi |
| Sifranti<br>Popravki dokumentov   | ✓ Obdobje: 2017 03 MAREC   |                      |                    |            |              |                  |                    |        |
| Popravni dokumentov               | 00001 Račun/zaht           |                      |                    |            |              |                  |                    |        |
|                                   | 23001 Dobropis             |                      |                    |            |              |                  |                    |        |
|                                   | 23002 Račun/zaht           |                      |                    |            |              |                  |                    |        |
|                                   | ▼ Obdobje: 2017 02 FEBRUAR |                      |                    |            |              |                  |                    |        |
|                                   | 00009 Račun/zaht           |                      |                    |            |              |                  |                    |        |
|                                   | Obdobje: 2016 08 AVGUST    |                      |                    |            |              |                  |                    |        |
|                                   | 00008 Račun/zaht           |                      |                    |            |              |                  |                    |        |
|                                   | 23004 Račun/zaht           |                      |                    |            |              |                  |                    |        |
|                                   | Obdobje: 2016 07 JULIJ     |                      |                    |            |              |                  |                    |        |
|                                   | 00007 Racun/zaht           |                      |                    |            |              |                  |                    |        |
|                                   | 23002 Bremepis             |                      |                    |            |              |                  |                    |        |
|                                   |                            |                      |                    |            |              |                  |                    |        |
|                                   |                            |                      |                    |            |              |                  |                    |        |
|                                   | 00005 Racun/zant           |                      |                    |            |              |                  |                    |        |
|                                   | - Obdobio: 2016 05 MA1     |                      |                    |            |              |                  |                    |        |
|                                   |                            |                      |                    |            |              |                  |                    |        |
|                                   |                            | -                    |                    |            |              |                  |                    |        |
|                                   | Datum pošiljke:            |                      |                    |            |              |                  |                    | Þ      |

Tudi na tem mestu vas bo program opozoril in hkrati prosil za potrditev dejanja:

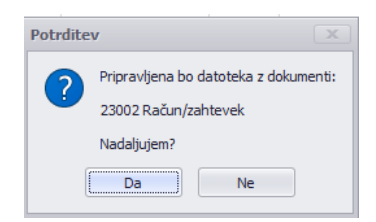

Ko kliknete na gumb DA, se bo tudi tukaj, tako kot pri shranjevanju dobropisa, odpro okno z raziskovalcem vašega računalnika, kjer shranite pravkar kreirani račun.

Ko končamo s shranjevanjem obeh datotek, gremo na Obračun -> Obračun -> Zdravstvo ->Obračun.

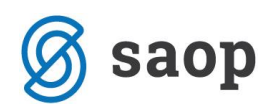

| [ Obračun Zdravstvo      |                                             |
|--------------------------|---------------------------------------------|
|                          | Pošiljatelj Navo                            |
| Naziv:                   | SAOP zavod za starejše                      |
| Davčna številka:         | SI02061981                                  |
| Šifra izvajalca:         | 09446                                       |
| ZZZS številka izvajalca: | 273941                                      |
|                          | Obračunsko obdobje                          |
| Mesec: 03 🔻              | Leto: 2018 🔻 Del meseca: 👻 😫                |
| Za obdobje od: 1.03.201  | 8 - Datum opravljene storitve: 31.03.2018 - |
| Do: 31.03.20             | 18 - Datum zapadlosti: 30.04.2018 -         |
|                          | Ostali podatki                              |
| Račun se pričnejo s š    | tevilko: 3                                  |
| Številka pošiljke na     | datum: 1 🔻                                  |
|                          | Obračunaj Izpis                             |
|                          | Priprava datoteke Pošlji datoteko           |
|                          | Pošiljke in ceniki                          |

Na tem mestu bomo poslali obe pošiljki na ZZZS po vam že znanem postopku, ki ga uporabljate pri pošiljanju rednih obračunov. Paziti moramo samo na pravo Številko pošiljke na datum. Na tem mestu si

novo kreirana dokumenta tudi natisnemo s klikom na gumb **Izpis**. Pri tem moramo biti pozorni, da imamo izbrano pravo Obračunsko obdobje (mesec, leto in del meseca-če obračunavamo nego v več delih).

Šempeter pri Gorici, 26. 03. 2018

Mateja Rijavec Vouk – SAOP d.o.o.